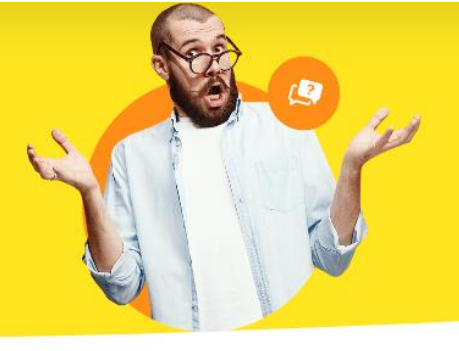

## Ausführungsdatum gesammelt anpassen

Wenn Sie beim Lastschriften-Einzug eine Fehlermeldung erhalten, dass Ihr Ausführungsdatum nicht in der Vergangenheit liegen darf oder Sie aufgrund von anderen Gründen noch nicht zum Einziehen der erzeugten Rechnungen kamen, ist es notwendig, das Ausführungsdatum in die Zukunft zu setzen.

| Offene Lastschriften Offen |                    | Offene Übe | perweisungen Ausgeführte Transaktionen Lastschriften-Übersi |                                                                                                    | Lastschriften-Übersicht |   |
|----------------------------|--------------------|------------|-------------------------------------------------------------|----------------------------------------------------------------------------------------------------|-------------------------|---|
| Auswahl                    | Verarbeitung       | SEP        | Termin                                                      | Firmen-                                                                                                    | / Nachname              | , |
| Fällig an                  | 1 : 28.05.2024 (St | umme = 34  | 6,50)                                                       |                                                                                                    |                         |   |
| $\checkmark$               | elektronisch       | ו          | 09.05.2024                                                  | Theorem 1.                                                                                                    | 1                       |   |
|                            | elektronisch       | ı          | 09.05.2024                                                  | Table 1                                                                                                    |                         |   |
| $\checkmark$               | elektronisch       | 1          | 09.05.2024                                                  | They want to be a constructed of the second second s |                         |   |
|                            | elektronisch       | 1          | 09.05.2024                                                  | Location in contract                                                                                                    |                         |   |
|                            |                    |            |                                                             |                                                                                                    |                         |   |

Viele Banken erlauben die Lastschriften-Jobs nur, wenn das Ausführungsdatum ab Anstoßen mindestens drei Werktage in der Zukunft liegen. Um das Datum nachträglich für alle Rechnungen anzupassen, gehen klicken Sie bitte auf "**Stammdaten > Zahlungsbedingungen...**".

| DATEI LASTSCHRIFTEN & ÜBEI | RWEISUNGEN                     | ANSICHT      | STA            | MMDATEN KOMMUNIKA       | TION ORGANISATIO |
|----------------------------|--------------------------------|--------------|----------------|-------------------------|------------------|
|                            | <ul> <li>↓ + Suche.</li> </ul> |              | \$ <u>`</u> \$ | Mein Verein             |                  |
|                            |                                |              | \$             | Mitglieder              | Strg+3           |
| FAVORITEN                  | LASTSCHRIFTEN &                |              | ₿              | Kontakte                | Strg+4           |
| STAMMDATEN                 | Offene La                      | astschriften | ē₀4            | Leistungen              | ansa             |
| KOMMUNIKATION              | Auswahl                        | Verarbeit    | 6              | Beitrags- und Spender   | sätze            |
| ORGANISATION               | 🗏 Fällig am                    | : 28.05.20   | A              | Inventar                | <b>_</b>         |
|                            |                                | elektro      |                | Priofnaniar gostaltan   |                  |
| FINANZEN                   | $\checkmark$                   | elektro      |                | brierpapier gestatten   |                  |
| <b>a</b> 1                 |                                | 🗦 elektro    |                | Mitarbeiter             |                  |
|                            |                                | 🔁 elektro    |                | Zahlungsbedingunger     |                  |
| Wiederkehrende Beiträge &  |                                |              | Ð              | Textbausteine u. Vorlag | gen              |
| Spenden                    |                                |              |                | Buchungskategorien b    | earbeiten        |
| [ <u>€</u> ]               |                                |              |                | Weitere                 | ,                |

## Im nachfolgenden Fenster wählen Sie bitte den Reiter "Lastschriftverfahren" an.

| Stammdaten Zahlungsbedingungen / Zahlungsarten                       |                      |           |  |  |  |
|----------------------------------------------------------------------|----------------------|-----------|--|--|--|
| Debitorisch ("auf Rechnung") Direkter Ausgleich (Bar, Scheck)        | Lastschriftverfahren | Sonstiges |  |  |  |
| Zahlungshedingung / -art:         Name der Zahlungsbedingung / -art: |                      |           |  |  |  |

## Das relevante Feld ist "Lastschriften [ ] Tage nach Rechnungsdatum ausführen".

| Debitorisch ("auf Rechnung") Dire | kter Ausgleich (Bar, Scheck) Lastschriftverfahren Sonstiges |      |  |  |  |  |
|-----------------------------------|-------------------------------------------------------------|------|--|--|--|--|
| Zahlungsbedingung / -art:         | Name der Zahlungsbedingung / -art:                          |      |  |  |  |  |
| Bankeinzug                        | Bankeinzug                                                  |      |  |  |  |  |
| <u> </u>                          | Lastschriften 0 Tage nach Rechnungsdatum ausführen. % Skr   | onto |  |  |  |  |
|                                   | Anzahl Versuche bei Rücklastschrift: 0 🗸                    |      |  |  |  |  |
|                                   | Erneuter Versuch nach 0 Tagen. Info                         |      |  |  |  |  |
|                                   | zusätzliche Gebühr je erneutem Versuch:     €               |      |  |  |  |  |
|                                   | Verwendungszweck 1: Re.Nr. <renr> Variable</renr>           | en 👻 |  |  |  |  |
| Varadiah an in                    | Verwendungszweck 2: Vom <redat> Vorsc</redat>               | hau  |  |  |  |  |

Hier müssen wir ein bisschen rechnen. In unserem Beispiel steht der 09.05.2024 als Ausführungsdatum und heute ist der 28.05.2024. Drei Werktage in der Zukunft wäre der 03.06.2024, da der 30.05.2024 ein Feiertag ist.

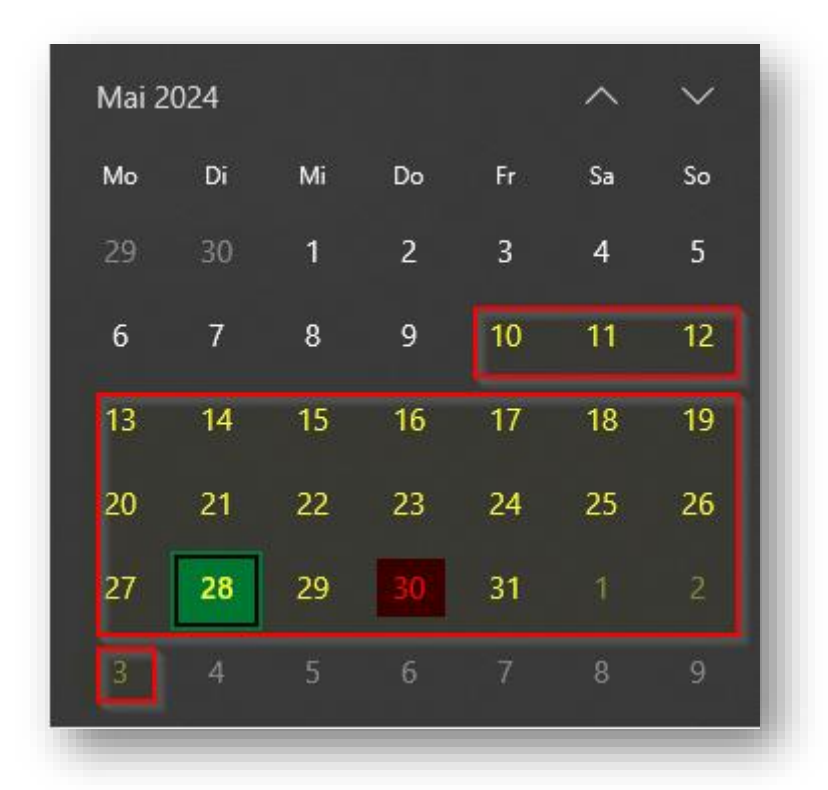

Vom 09.05.2024 bis zum 03.06.2024 sind es 25 Tage. Diese 25 Tage werden nun zu der Zahl dazugerechnet, die in dem Feld "Lastschriften [] Tage nach Rechnungsdatum ausführen" drinsteht. In unserem Beispiel steht eine "0" drin, also "0+25 = 25". Wenn da zum Beispiel eine "3" drinsteht "3+25 = also 28".

| Debitorisch ("auf Rechnung") Direkte    | Ausgleich (Bar, Scheck) Lastschriftverfahren Sonstiges                                                                                               |          |   |  |
|-----------------------------------------|----------------------------------------------------------------------------------------------------|----------|---|--|
| Zahlungsbedingung / -art:<br>Bankeinzug | Name der Zahlungsbedingung / -art:<br>Bankeinzug<br>Lastschriften 25 Tage nach Rechnungsdatum ausführen.<br>Anzahl Versuche bei Rücklastschrift: 0 ~ | % Skonto | ] |  |

Nach dem Eintragen klicken Sie bitte auf "OK".

Anschließend ist es notwendig einmal kurz den Bereich zu wechseln, damit die neuen Informationen gezogen werden. Hierfür reicht es aus zum Beispiel auf "Rechnungen" zu klicken und wieder zurück zu wechseln.

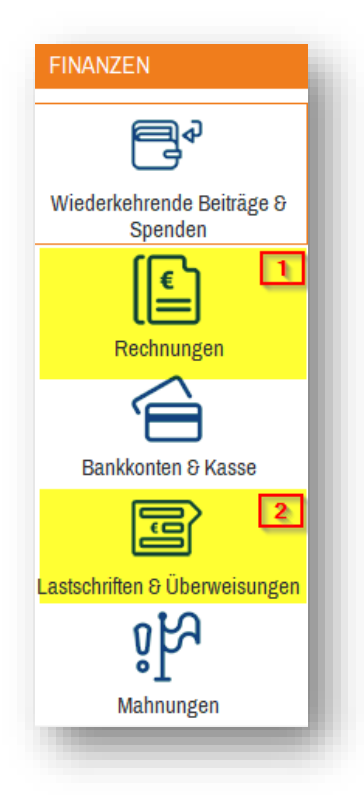

| 🗏 Fällig ar  | m :          | - ECUID-   |           |   |
|--------------|--------------|------------|-----------|---|
|              | elektronisch | 03.06.2024 | 14.8.92   | H |
|              | elektronisch | 03.06.2024 | Traches . |   |
| $\checkmark$ | elektronisch | 03.06.2024 | Trachar   | I |
|              | elektronisch | 03.06.2024 | 3442      | 8 |

Ab jetzt können Sie die Lastschriften wieder wie gewohnt anstoßen.

Wenn Sie allerdings auch noch ganz alte offene Positionen haben, die Sie gar nicht mehr einziehen wollen oder diese fehlerhaft sind, finden Sie <u>hier</u> eine Anleitung, wie Sie vorgehen können.